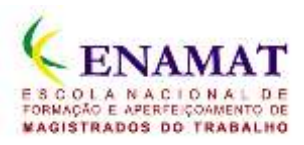

## **Aplicativo ENAMAT**

| <b>K</b> EI | NAN         | IAT   |
|-------------|-------------|-------|
| <b>K</b> AE | NAMAT       |       |
| Ens         | iino        |       |
| Not         | tícias      |       |
| Cal         | endário das | EJUDs |
| Ace         | esso EAD    |       |
| <b>V</b>    | ENAMAT      |       |
| Rec         | des Sociais |       |

Para instalar o aplicativo da ENAMAT abra no navegador do seu celular o endereço:

http://app.vc/enamat

## Para sistema iOS

1. No Safari, a tela abaixo (Figura 1) será mostrada em seu navegador. Em seguida, toque em BAIXAR APLICATIVO.

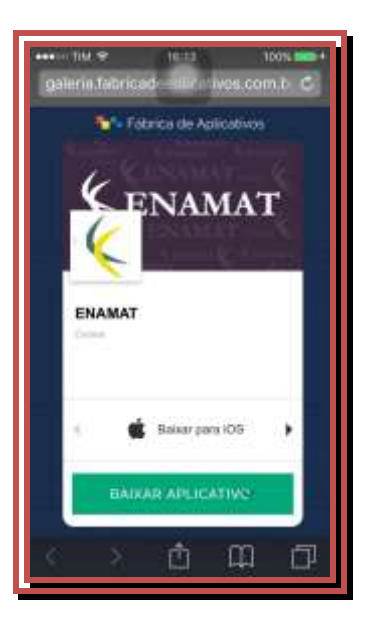

Figura 1

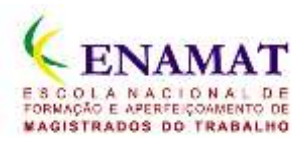

2. Feito isso, aparecerá a seguinte tela, figura 2, e toque na caixa com a seta para cima.

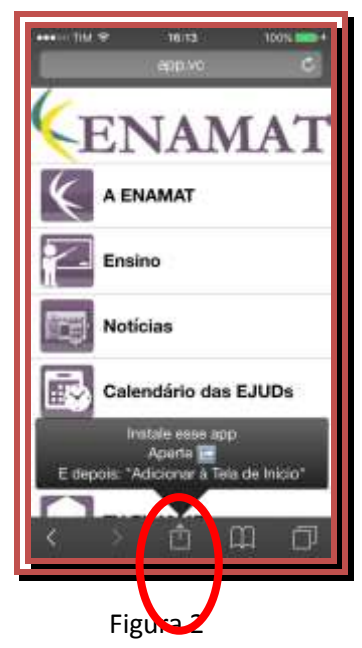

3. Na tela seguinte, toque em Adicionar à tela de início (iOS 7) ou Tela de início (iOS 8), conforme mostra a figura 3.

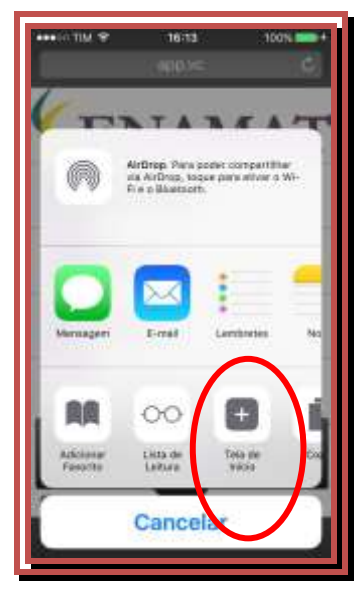

Figura 3

4. A seguir, toque em Adicionar. Figura 4

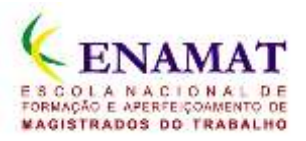

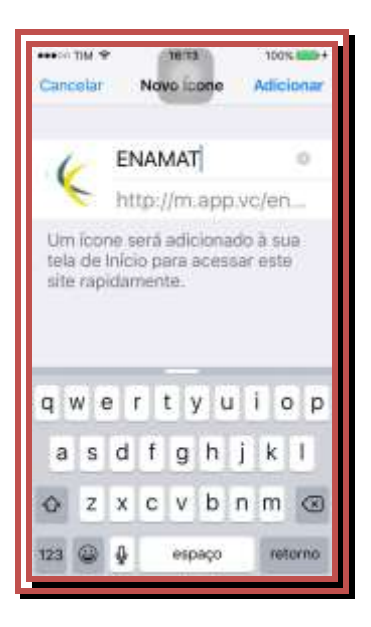

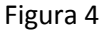

5. Por fim, o dispotivo iOS retornará para a tela em que se encontra o aplicativo instalado, como mostra a figura 5, abaixo.

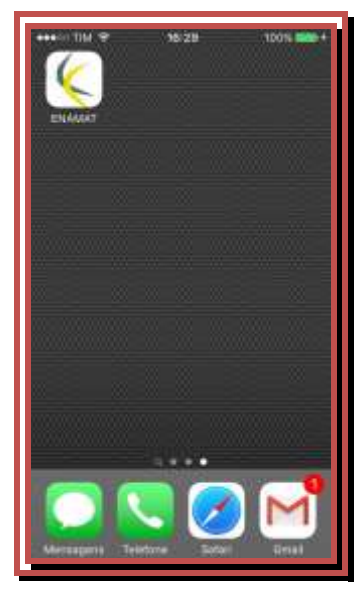

Figura 5

## Para sistema Android

1. Através de seu smartphone acesse a Google Play Store e pesquise por ENAMAT. Quando localizar o aplicativo é só instalá-lo.